1. Drucker nicht ausschalten !!! 2. Verriegelung nach oben und Fach nach vorn ziehen, bis Anschlag

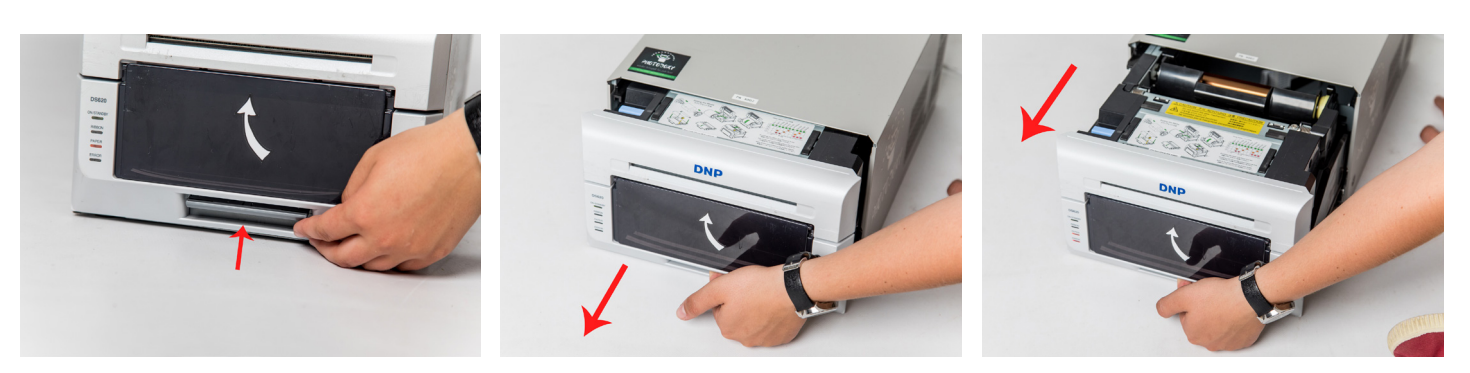

3. Farbband mit Halterung entfernen, Halterung auf Drucker legen und altes Farbband entnehmen sowie entsorgen (Plastik)

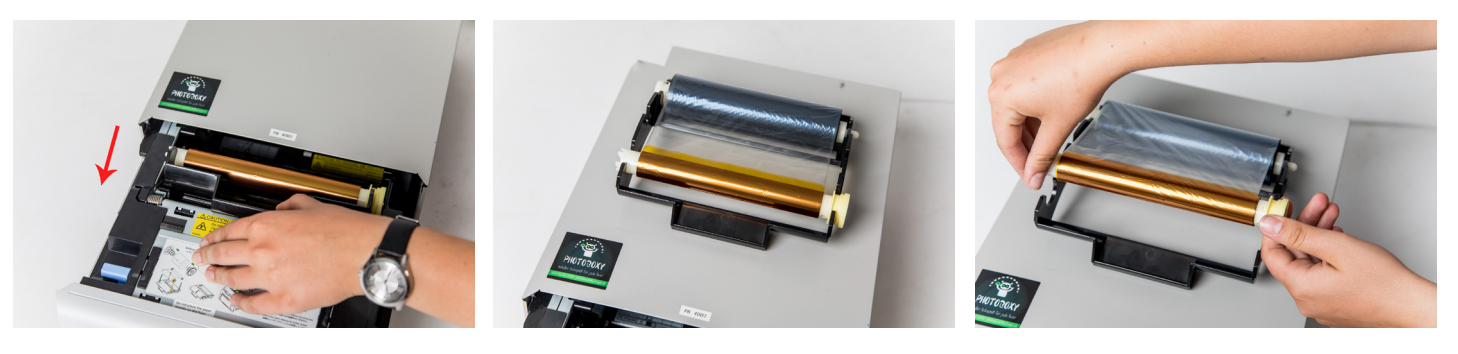

4. neues Farbband auspacken und in Halterung einlegen (an kleinem gelben Nippel orientieren) darauf achten, dass alle 4 Haltepunkte eingerastet sind

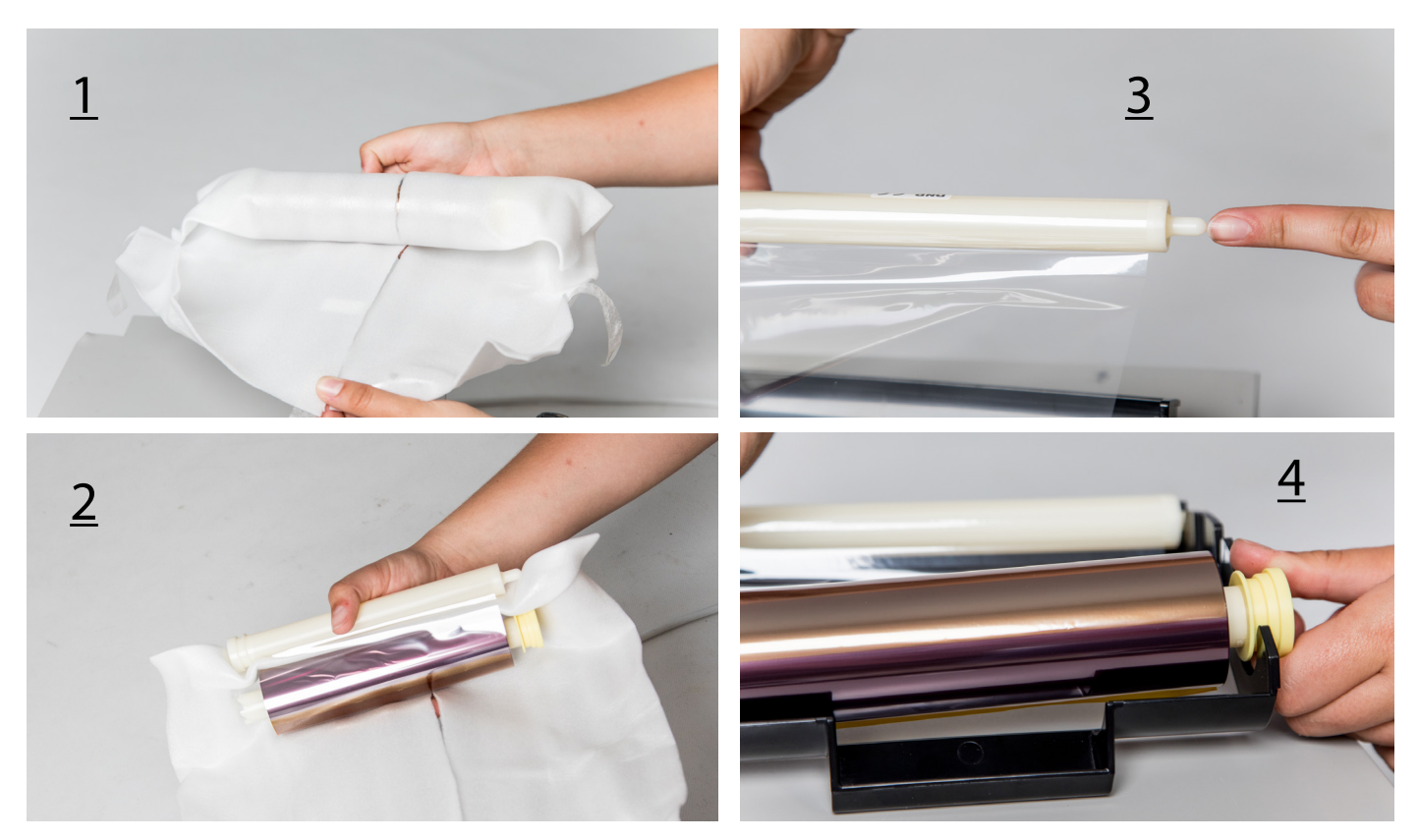

5. Farbband straffziehen und mit Halterung langsam in Drucker gleiten lassen

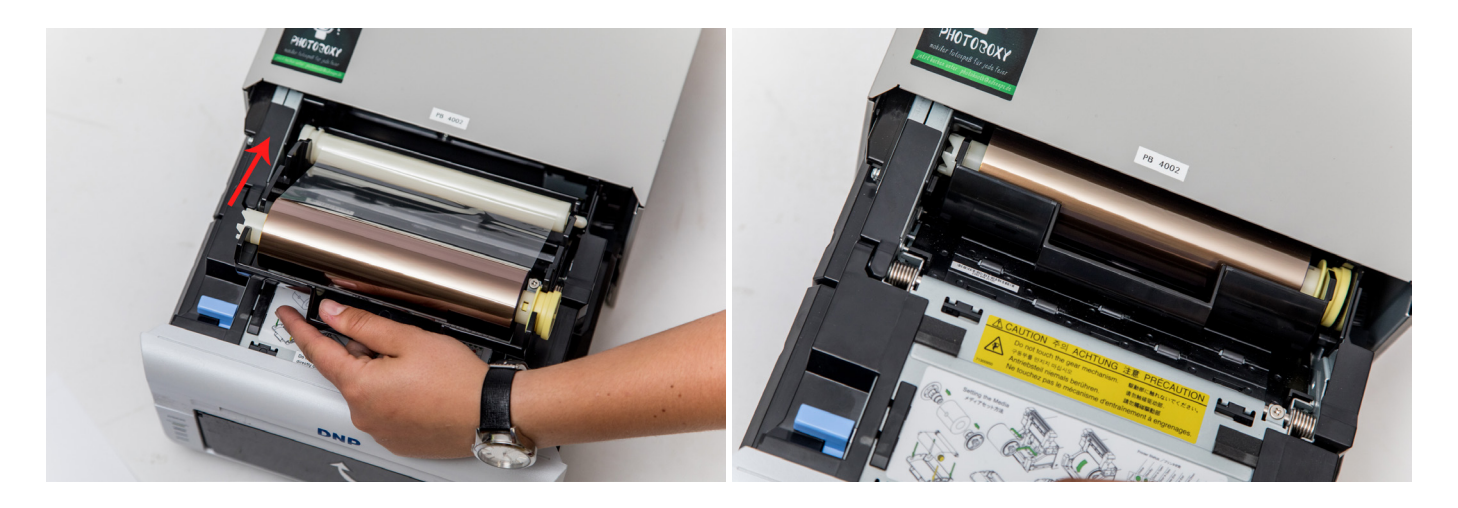

6. blauen Hebel nach vorn drücken (Klappe geht ein Stück allein nach oben auf) dann Klappe manuell ganz öffnen und Papierabschnittbehälter entfernen und entleeren (Papier)

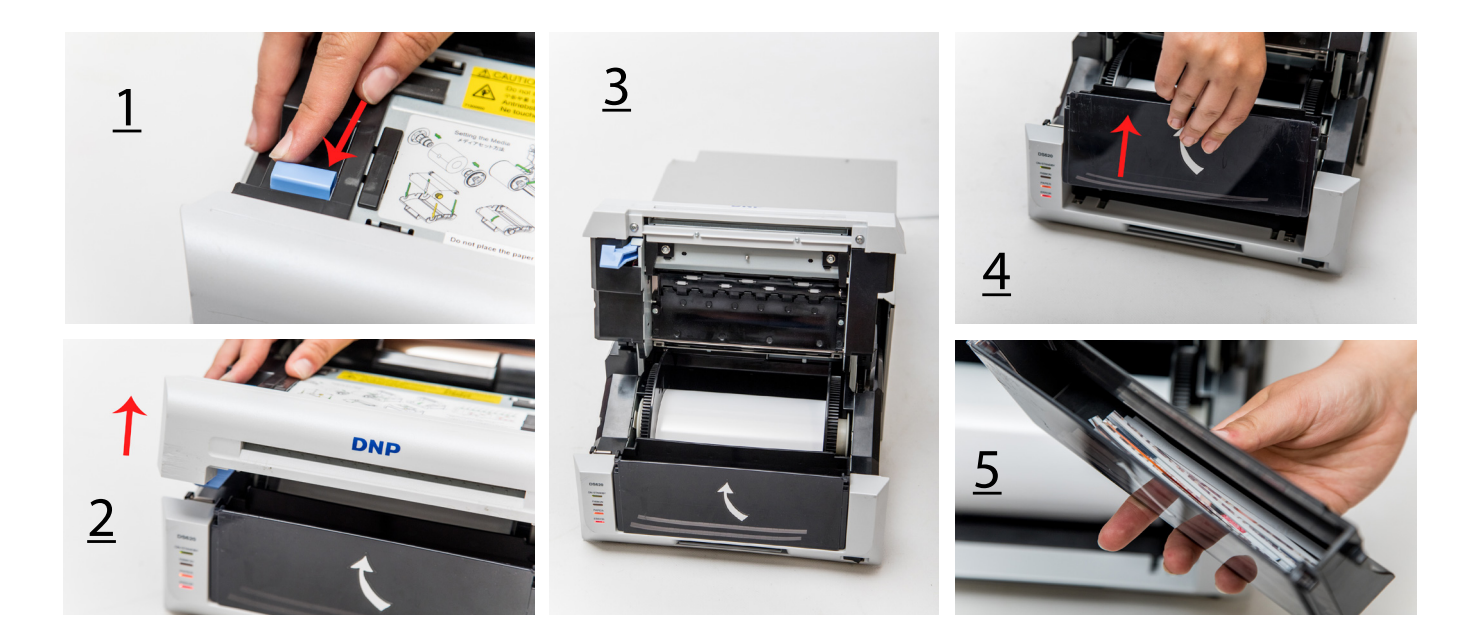

7. Papierrolle nach vorn herausziehen dann Halterung rechts und links am Papier entfernen und neue Rolle auspacken sowie auf beide Halterung aufschieben

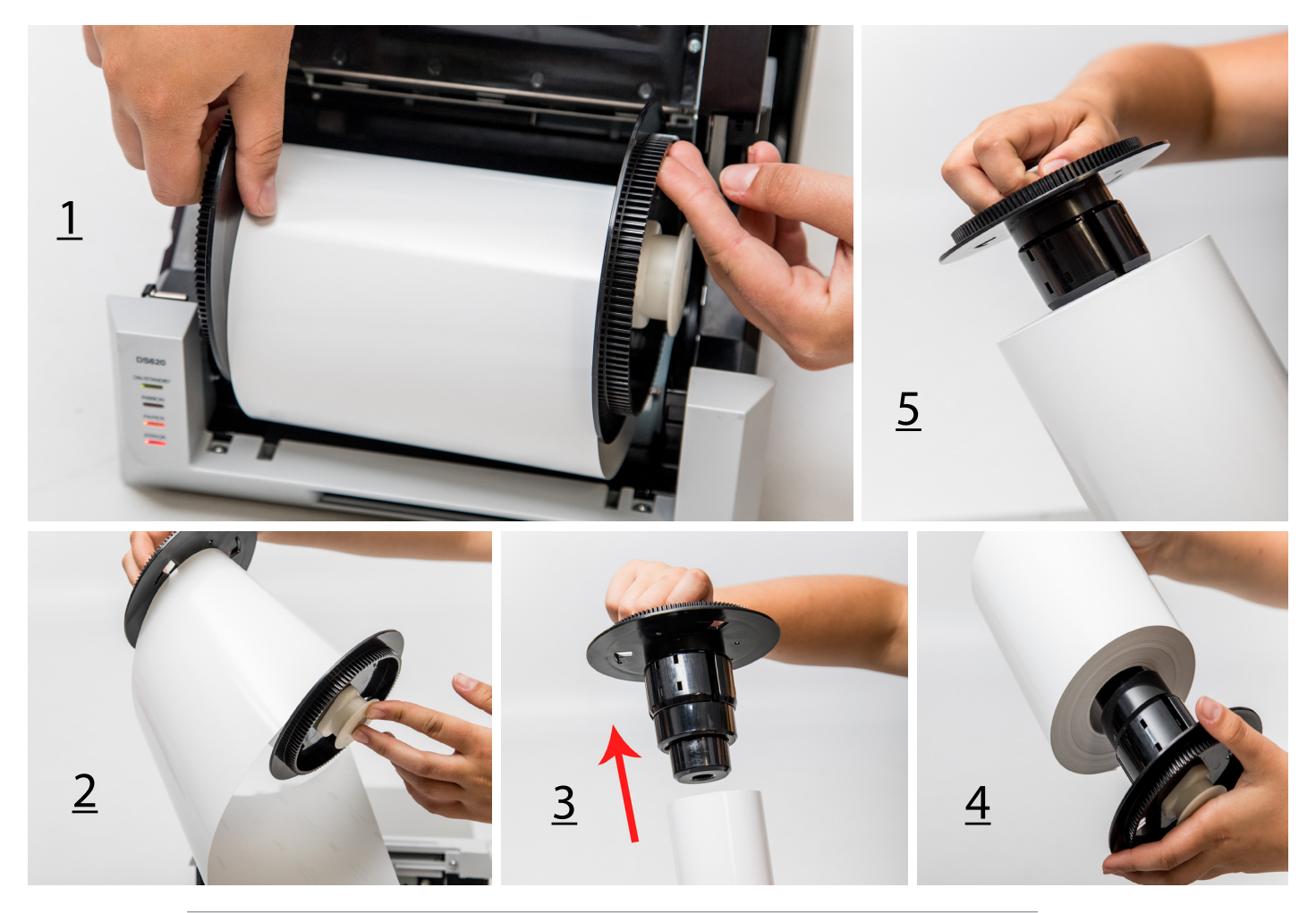

8. Papierrolle wieder in Drucker einsetzen ("Pull" zeigt dabei nach unten) dann den Aufkleber entfernen und das Auswurffach wieder einsetzen

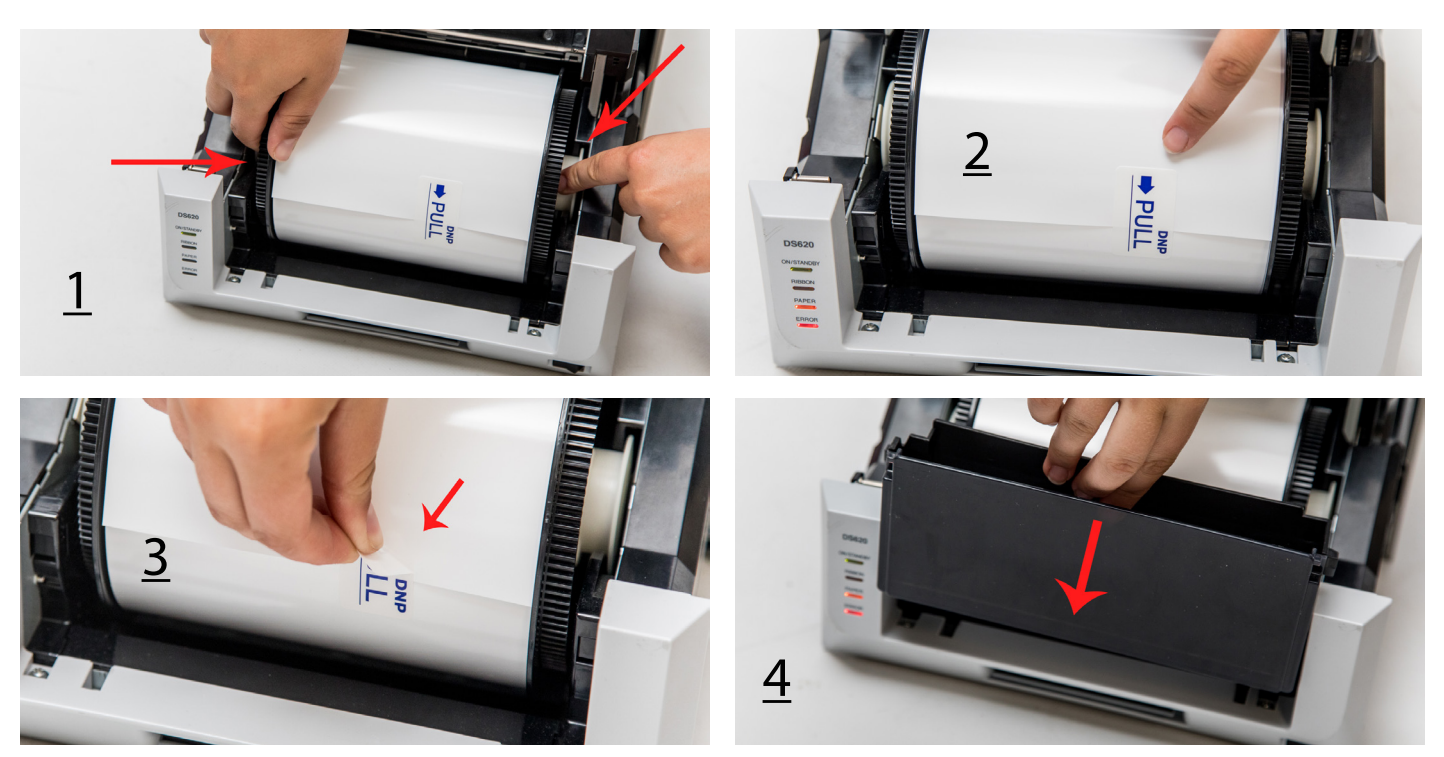

9. Papier nach unten schieben, bis Drucker 2x piept und "Paper"-Lampe aus ist

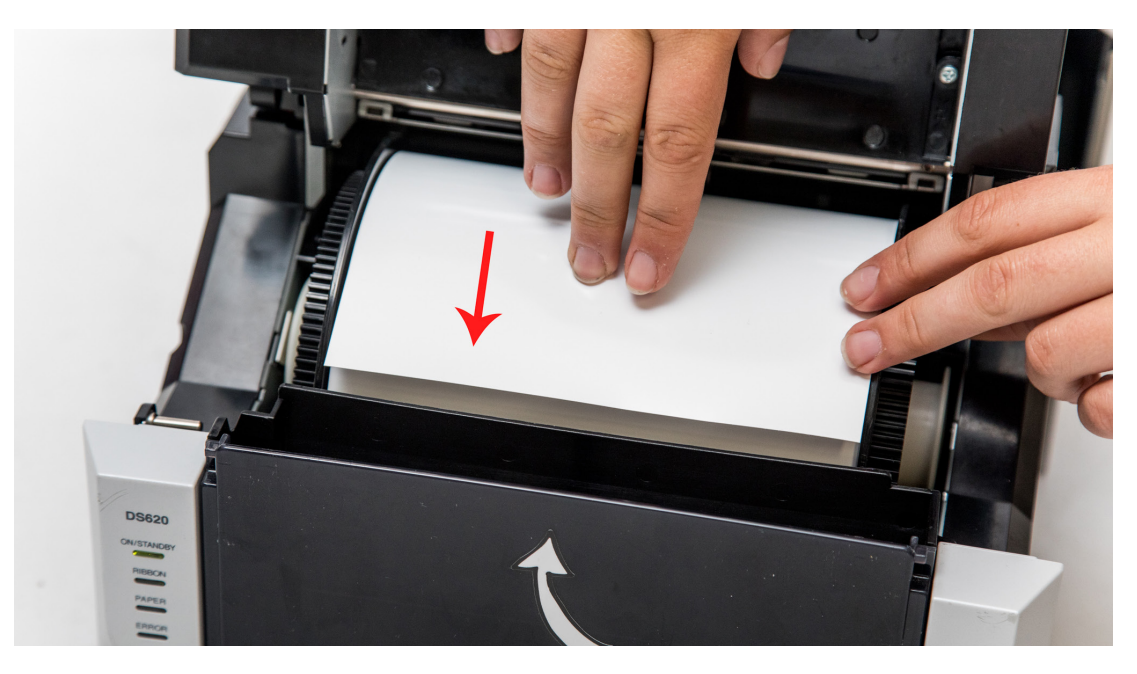

10. Druckerfach komplett schließenPapierauffang wieder befestigen-Drucker macht 5 Testdrucke -

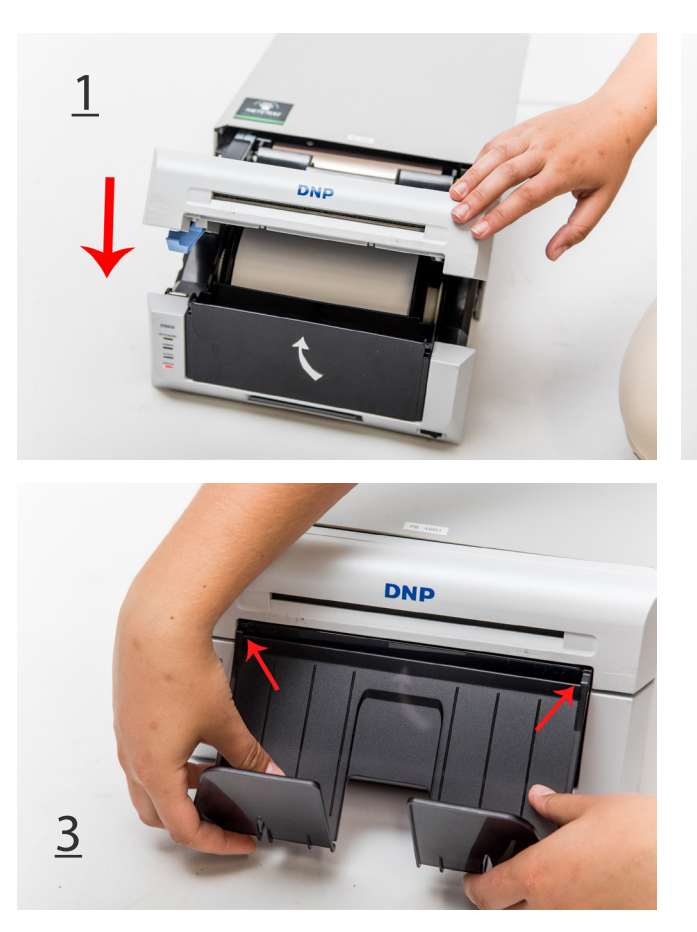

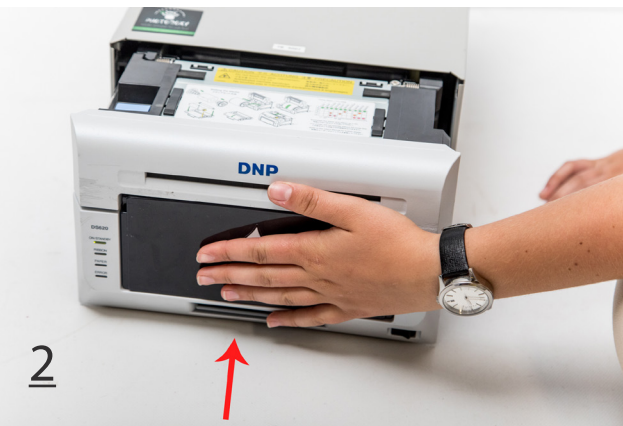

FERTIG :-)